# 初回登録・ログインについて

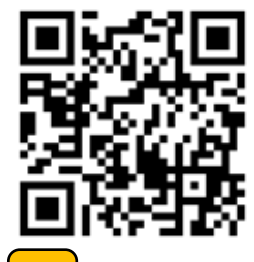

<u>必ず下記のURL又は二次元コードからログインしてください。</u>

# URL <a href="https://kenshin.happylth.com/aeon/">https://kenshin.happylth.com/aeon/</a>

専用サイトにて初回登録をする

### 既にアカウントをお持ちの方は初回登録は必要ありません。 ご登録していただいたハピルスIDとパスワードにてログインしてください。

| 初回登録                                               | 本人確認を                        | 行います。以下の項目に入力を行い、「認証する」ボタンを押してください。                                                          |
|----------------------------------------------------|------------------------------|----------------------------------------------------------------------------------------------|
| ♥ 初めての方はこちら<br>サイトをご利用いただくための<br>IDおよびパスワードを登録します。 | 区分<br>受診費の主年月日<br>(酒間8府)<br> | ● イオン健保険者・被共量に含う<br>・ イオン健保険者と被扶養配偶者は<br>同じアカウントを使用できません。<br>このである一人につき一つ<br>アカウントを作成してください。 |
| 初回登録                                               | 受診着氏名力ナ                      | セイ<br>認証する                                                                                   |

「イオン健保加入の方(被保険者・被扶養配偶者)」を選択し、 「生年月日」「イオン健康保険組合記号・番号」「氏名カナ」を入力いただき、本人確認を行います。

| フフォ版 |                                       | パンコン版                        | 金属の人間ドック・ガム機能能の                                          | (を検索・デ約<br>1) 予約 | 1088時期3860年前サイト 文学サイズ(小画)天 ●55日4日 & 91イトマップ                                                                                                    |       |
|------|---------------------------------------|------------------------------|----------------------------------------------------------|------------------|----------------------------------------------------------------------------------------------------|-------|
|      | ハビルス健診・会員登録 戻る                        |                              | 4586                                                     |                  |                                                                                                    |       |
|      | 会員情報<br>の入力<br>の確認<br>・ 仮登録<br>・ 登録完了 |                              | 23 54 56 57<br>25 56 56 56 56 56 56 56 56 56 56 56 56 56 | 細の入力             | 入力/将60回回 后面接 服務方7                                                                                                    |       |
|      | お客様情報の入力                              |                              | and Million                                              | 1.4              |                                                                                                    |       |
|      | お名前(漢字) [必須]                          |                              | の作用##1100/<br>た名前(東京)                                    | (2011)           | 地 6                                                                                                    |       |
|      | <b>妙</b> 生                            |                              | 8名蔡(カナ)                                                  | C (2) AND        | (57)<br>H H                                                                                                    |       |
|      |                                       |                              | 生年月日                                                     | (2)M)            | 〒成01年/1909年マ 年4 マ 月 1 マ 日                                                                                                    |       |
|      | -8                                    |                              | 1231                                                     | (48)(11)         |                                                                                                    |       |
|      |                                       |                              |                                                          |                  | τ         iiiiiiλλητό                                                                                                    |       |
|      | お名前(カナ) [必須]                          |                              | œ#                                                       | (a)#1)           | 85温的泉生銀沢 ♥<br>852町元、7日、華心、号                                                                                                    |       |
|      | ter                                   |                              |                                                          |                  | ites.                                                                                                    |       |
|      | <i>4</i>                              |                              |                                                          |                  | (平角歌字)                                                                                                    |       |
|      |                                       |                              | 道地先电话番号                                                  | (@M)             | ※注意し、「、」、「、」、<br>※どちらかったをめずご入力ください。<br>振弊電話<br>                                                                                                    |       |
|      |                                       |                              |                                                          |                  |                                                                                                    |       |
|      | 生年月日 [203月]                           |                              | メールアドレ:                                                  | z                |                                                                                                    |       |
|      | 平成01年/198 💙 🛇 年 🗕 🖌 🛇 月               |                              |                                                          |                  | メールアーレスモニスリンにさい。<br>スマートフォンのメールアドレスにて登録する場合、魔堂ドメイン(Obohc.co.jp)からのメールを受信できるように設定くだき<br>し、                                                                                                    |       |
|      |                                       |                              | 2=/07104                                                 | (K) (M)          | 確認のため再変入力してください。                                                                                                    |       |
| r    |                                       |                              |                                                          |                  |                                                                                                    |       |
| 生在F  | ヨロや住所笠をごても                            | ください                         |                                                          |                  |                                                                                                    |       |
| 工+/  |                                       |                              | ~                                                        |                  |                                                                                                    |       |
| ここで言 | 設定した <u>ハビルスID・ハ</u>                  | スワードはロクインに                   | 利用し                                                      | <u></u>          | すので必すお控えくたさい。                                                                                                    |       |
|      | フエロ・メールアドレフも                          | しくけ任音作成(よう                   | ケウハト                                                     | د ۸ م            | ケウェブ)                                                                                                    |       |
|      |                                       |                              |                                                          | /4/<br>/7/       |                                                                                                    | ᄡᆓᆂ   |
|      |                                       |                              | ×۲)[ – ال                                                | 1),              | $\gamma_{1}$ , $(\gamma_{2})$ , $(\gamma_{2})$ , | 山木より。 |
| ハスワ  | -ト:13文字以上32                           | 2又子以内                        |                                                          |                  |                                                                                                    |       |
|      | 下記4種類の坐                               | 角文字を全て使田                     |                                                          |                  |                                                                                                    |       |
| i i  |                                       |                              | I                                                        |                  |                                                                                                    |       |
|      | ①英大文字(A~Z) ②                          | 英小文字(a~z) ③数字(0 <sup>,</sup> | ~9)④記                                                    | 号(               | "! # \$ % & ' [] )                                                                                                    |       |
|      |                                       |                              |                                                          |                  |                                                                                                    |       |

## 初回登録・ログインについて

初回登録時に、下記のメールアドレスより仮登録のメールが届きます。 メールに記載されているURLから本登録をしてください。

◆ハピルス健診 メールアドレス : <u>k.auto-reply@bohc.co.jp</u> 迷惑メールの着信拒否設定をしている場合は、あらかじめ設定を解除してください。

## 2 2回目以降のログインをする

「アカウントをお持ちの方はこちら」から、ご登録していただいたハピルスIDと パスワードを使ってログインしてください。

|                                                                                                    | (?) よくあるご質問                                                                                                    |
|----------------------------------------------------------------------------------------------------|----------------------------------------------------------------------------------------------------|
| イオン健康保険組合・イオングループ<br>健診申込専用ページです。<br>・<br>・<br>・<br>・<br>・<br>・<br>・<br>・<br>・<br>・<br>・<br>・<br>・ | び 初めての方はこちら<br>サイトをご利用いただくための<br>IDおよびバスワードを登録します。<br><b>初回登録</b><br>ARTートフォンを<br>ご利用の方                                                                                                    |
| 本システムに関するメールは、<br>次のアドレスから届きます。                                                                    | 「初回登録時に設定したID」・「パスワード」をお忘れの場合                                                                                                    |
| 【ĸ.auto-reply@bonc.co.Jp】<br>メールの受信拒否をしている場合は、<br>受信できるよう設定をお願いします。                                | パスワードを入力してください     パスワードの入力してください       ログイン     パーシートの展開第       小ビルスロードがご不明な方はこちらう     パージートの展開第       パビルスロードがご不明な方はこちらう     パージートの展開第       ジージー・の展開第     パージー・の展開第       ジージー・の展開第     パージー・の展開第       ジージー・の展開第     パージー・の展開第       ジージー・の展開第     パージー・の展開第       ジージー・の展開第     パージー・の保留第       ジージー・の展開第     パージー・の保留第       ジージー・の保留第     パージー・の保留第       ジージー・の保留第     パージー・の保留第 |

## ハピルス健診サイト トップページについて

### 利用したい項目を選択する

### まずはハピルス健診サイトのトップページで、ご自身が利用されたい項目を選択してください。

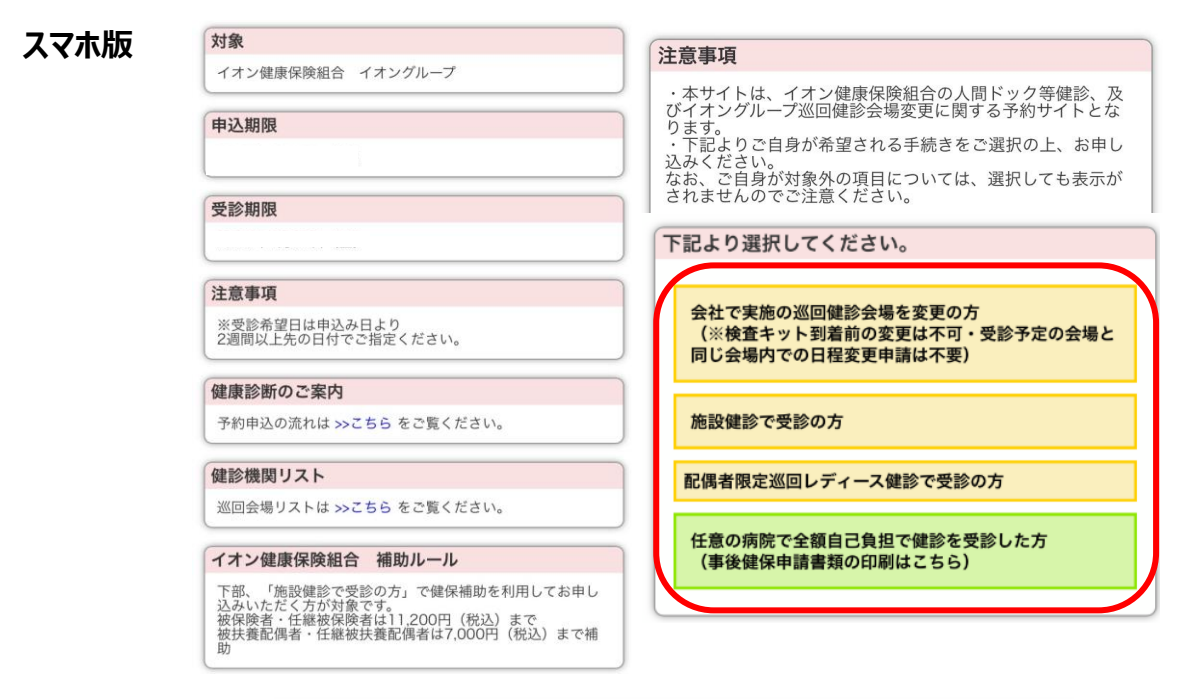

#### ご案内・ご注意事項

#### パソコン版

| 対象                                                                                                    | イオン健康保険組合 補助ルール                                                                                                    |
|----------------------------------------------------------------------------------------------------|----------------------------------------------------------------------------------------------------|
| イオン使尿保険組合 イオングループ           申込期限            受診期限                                                                                                    | 下部、「施設健診で受診の方」「配偶者限定巡回レディース健診で<br>受診の方」「受診済み(事後健保申請)の方」より健保補助を利用<br>してお申し込みいただく方が対象です。<br>被保険者・任紙被保険者は11,200円(税込)まで<br>被扶養配偶者・任紙被扶養配偶者は7,000円(税込)まで補助                                                                        |
| 受診希望日は申込み日より2週間以上先の日付でご指定ください。                                                                                                    | 注意事項                                                                                                    |
| 服診案内マニュアルは >>ごちら をご覧ください。   個回健診会場を変更の方   ※必ずお読みください※   ・原明決められた日程、会場でご受診ください。   ・愛更は、検査キットの到着後、可能となります。本サイトから登更した場合も検査キットは同じものをご利用いただきます。   必ずお方元に保着ください。   ・変更は2週間先以降の空き枠のある会場でのみ可能です。サイト上の手続きを行わず他占舗へ行く事はご遠慮ください。   ・也治請で受診の場合は、入館のために必ず社員証をご持参く ださい。 | <ul> <li>・ 本サイトは、イオン健康保険相会の入間ドック等観念。及びイオングルーブ巡回健認会場変更に関する予約サイトとなります。</li> <li>・下記よりご自身が希望される手続きをご選択の上、お申し込みください。</li> <li>なお、ご自身が対象外の項目については、選択しても表示がされませんのでご注意ください。</li> <li>====================================</li></ul> |
| 巡回会戦リストは >>こちら をご覧ください。<br>(ご担当者様用は >>こちら)<br>※最新情報(空きや)は下応「会社で実施の巡回健診会場を変<br>更の方」よりご確認ください                                                                                                    |                                                                                                    |
| 記より選択してください。                                                                                                    |                                                                                                    |
| せで実施の巡回健診会場を変更の方(※検査キット到着前の変更は不                                                                                                    | 「可・受診予定の会場と同じ会場内での日程変更申請は不要)                                                                                                    |

#### 施設健診で受診の方

配偶者限定巡回レディース健診で受診の方

任意の病院で全額自己負担で健診を受診した方(事後健保申請書類の印刷はこちら)

### 施設健診・巡回レディース健診の 予約から受診までの流れ

#### 健診のお申込み

申込方法の詳細は、申込方法のページの参照をお願いいたします。 ・施設健診の方:P5~・巡回レディース健診の方:P8

#### 下記より選択してください。

会社で実施の巡回健診会場を変更の方(※検査キット到着前の変更は不可・受診予定の会場と同じ会場内での日程変更申請は不要)

#### 施設健診で受診の方

1

配偶者限定巡回レディース健診で受診の方

任意の病院で全額自己負担で健診を受診した方(事後健保申請書類の印刷はこちら)

### 2 予約確定のご連絡

施設健診については、ご希望日・ご希望条件で手配が完了した場合は、1週間程度で健診予約受付センターより、 メールもしくは郵送にて「予約確定のご連絡」をいたします。 ご希望条件にて手配ができなかった場合は、健診予約受付センターよりメール または電話(0800-2227-510)にてご連絡いたします。 ※日程変更や健診機関との調整状況によっては、回答までに1週間程度お時間がかかる場合がございます。 巡回レディース健診については手配が完了した場合は、申し込み後3~4週間程度で郵送にて 「日程の確認のご連絡」をいたします。

### 3 検査キット・問診等の受取り

検査キット等事前送付物の有無は、健診機関によって異なります。 ●検査キット等の送付物の有無は、ご予約の健診機関にお問合せいただくか、 ハピルス健診WEBサイトの「マイページ」よりご確認ください。

検査キット等の送付がある場合、受診日の1週間前を目安に健診機関より発送され会員登録情報に 登録された住所宛に届きます。健診機関からの案内に従って、受診の準備をしてください。

※1週間前までに検査キットが届かない場合は、健診機関に直接ご連絡ください。

※会員登録情報に登録されている住所の確認・変更はハピルス健診WEBサイトの「マイページ」より行ってください。 予約確定後の住所変更の場合は健診予約受付センター(0800-2227-510)までお電話にてご連絡ください。

### 4 受診

- ・ 自己負担金が発生する場合には、窓口でお支払いください。
- ・ 受診日当日は「検体(尿等)」と、健診機関での本人確認のため健康保険証、資格確認書、 マイナ保険証のいずれかを必ずご持参の上、健診機関にて受診ください。

※資格喪失後の受診は補助対象外となるため、健診費用全額が自己負担になります。 ※自己負担額は選択した健診機関、健診コース(検査プラン)により異なります。 健診費用がイオン健保の補助額(被保険者上限11,200円、被扶養配偶者上限7,000円) 以内であれば発生しません。

### 5 健診結果通知

受診した健診機関から、健診の結果通知が届きます(目安として受診後約1ヶ月程度)

## 施設健診で受診希望の方

トップページで「施設健診で受診の方」を選択する 1

施設健診で受診の方 基本はハピルス健診経由の予約です が、直接健診機関へ予約された場合 は予約後に必ず予約受付センター宛 の「お問合せフォーム(24時間受 予約したい健診機関を検索する 2 付)」まで予約内容をご連絡ください。 エリアを指定し、健診機関を検索してください。 URL⇒<u>https://kenshin</u> 回盗 .happylth.com/suppo rt/inquiry/index.aspx í sa h 「健診機関」及び「検査プラン」を選択する 3

※自己負担額は最終画面でご確認ください。

健診施設一覧(274) 検査プラン一覧(274)

コード.010005

**含含含含含 0.0** 

○ 札幌市営地下鉄 札幌駅(22番出口より徒歩2分)

々\_

表示件数

5件 

駐車場情報

♥お気に入り

この施設の情報を見る

満足度:

ス

マ

木

版

パ

ソコン

版

基本情報 検査プラン(1) クチコミ(0) レキュラーフラン 法正戦争 ハピルス法定健診B 全額補助 船員保険 北海道健康管理セン 実施曜日 月·火·水·木·金·土(午前) 検査の所要時間 0 件 事前送付物の有 \_ 無 食事の有無 \_ この施設のプランを見る

|                        |                                                          | 业口不住用影响        |
|------------------------|----------------------------------------------------------|----------------|
| 健診機関一覧(2181件)          | 検査プラン一覧(6635件)                                           |                |
| 2,181 件中 1~20 件目 表示 表示 | 件数 20件   <u>50件</u>   <u>100件</u>                        | 最初 12345 i     |
| [施設ID.010002]医療法人 渓    | に会渓に会円山クリニック<br>札幌市   札幌                                 | 市中央区 💌 お気      |
| 駐車場                    |                                                          |                |
| Anna Lan               | 総合評価: ★★★★★0.0 投稿数:0件                                    |                |
|                        | 住所:北海道 札幌市中央区 大通西26-3-16<br>アクセス:地下鉄東西線 円山公園駅(2番出口より徒歩2) | <del>3</del> ) |
|                        | プラン一覧                                                    |                |
|                        | 人間ドック ハビルス人間ドックA 【目前X線】                                  | 33,825日 予約3    |
|                        | ー した した した した した した した した した した した した した                 | <u>]</u>       |
|                        | 人間ドック ハビルス人間ドックA (胃部内視鏡経                                 | 1 38,225       |
|                        |                                                          | 8 8000 E       |

クチコミ:

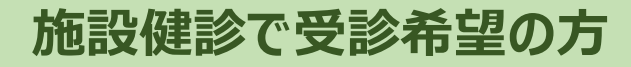

4

スマホ

版

パソコン版

### |検査項目と受診日程を選択する

▼検査項目の選択

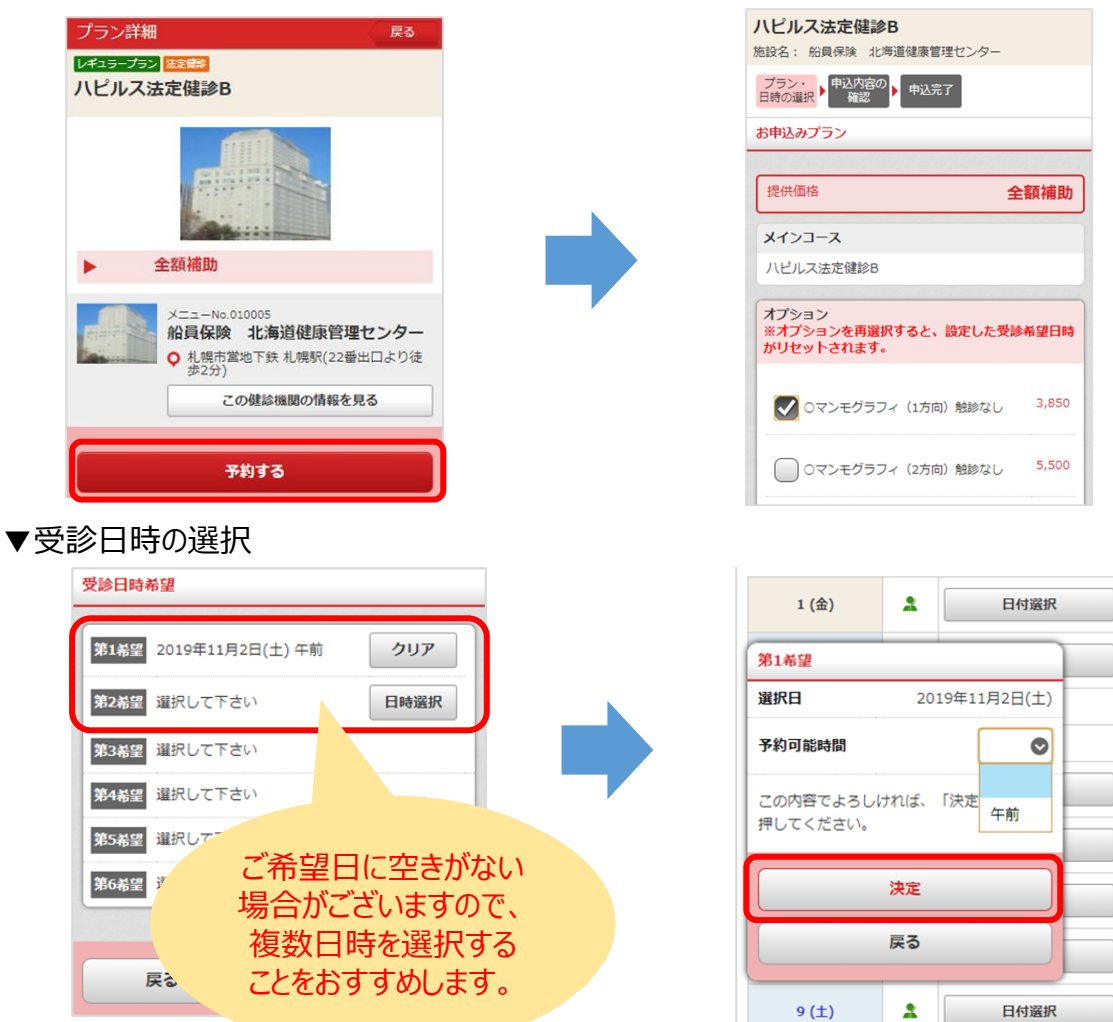

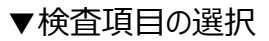

### ▼受診日時の選択

| 住民時対応    | 80 V                        | 文性規則対応     |    |                       |                    |         |       |                                                                                                    |
|----------|-----------------------------|------------|----|-----------------------|--------------------|---------|-------|----------------------------------------------------------------------------------------------------|
| 供価格 オブショ | ョンを選択すると、金額が安敷します。          |            |    |                       |                    | _       |       | 1 第1後期時には「日本期にもなく」でくいい                                                                                                    |
|          |                             |            |    | <b>R</b> 3            | 942E               |         | オプシ   | 2月 3月 4月 5月 6月 ><br>選択した希望日程 時間帯                                                                                                    |
|          | 受益コース                       | 2 <b>1</b> | вя | * *                   | * ±                | ± 8     | マン展開日 | 日 月 火 水 木 金 土<br>                                                                                                    |
|          |                             |            |    | 年 年 期                 | 午 午 昭              | ф<br>81 |       | <u>- 2 - 3 - 4 2 5 5 6 2 7 × 8</u> 第2希望日:                                                                                                    |
| 423-2    | ハビルス人類ドックA (質問X語) 女性        | 33,825P    | 1  | <br>* *               | ÷ ÷                | ÷<br>R  |       | × 9 2 10 × 11 2 12 13 14 × 15 第3希望日:                                                                                                    |
|          | ●マンモグラフィ(1万向)制刷あり           | 5,500P     | ,  | #<br>#                | #<br>#             |         |       | ×     16     17     ・     18     ・     19     ・     20     ・     21     ×     22       ×     23     ×     24     ・     25     ・     26     ・     27     ・     28     ・     29 |
|          |                             |            |    | 8<br>4                | 8<br>4             | -       |       | ○ ⇒ 空きやあり 1 ⇒ 予約状況をオペレーターが確認します。 × ⇒ 予約不可 第5希望日:                                                                                                    |
| ブション     | ●マンモグラフィ(2万市)制設あり           | 6,600      | ,  | 桁<br>- 午<br>後         | 約<br>- 午<br>後      |         |       | 第6卷翌日:                                                                                                    |
|          | ●9.Mエコー NBDあり               | 6,600P     | 3  | 午<br>桁<br>· 午<br>後    | 午<br>桁<br>· 午<br>後 |         | •     | (2)予約第3人だ点い)<br>上日日等後期時してお、予約が簡単に確定するDitではございません。                                                                                                    |
|          | 07238548820 (205483)        | 3,300P     | 9  | 午<br>町<br>・<br>午<br>後 | 午<br>躬<br>· 午<br>後 |         |       | ○ご希望日期をおしてオペーラーが提出機能に満載し、日期間整合化はす。<br>な受益日期が増加えたたら、メールにておけるでいたはずす。<br>(ご希望日度で受知日時が確定できない場合には、オペレーターより日間現型のご議時をいたします。)                                                         |
| 計金額      | <sup>####</sup><br>33,825 円 |            |    |                       |                    |         |       | 戻る 単込内容を確認する                                                                                                    |

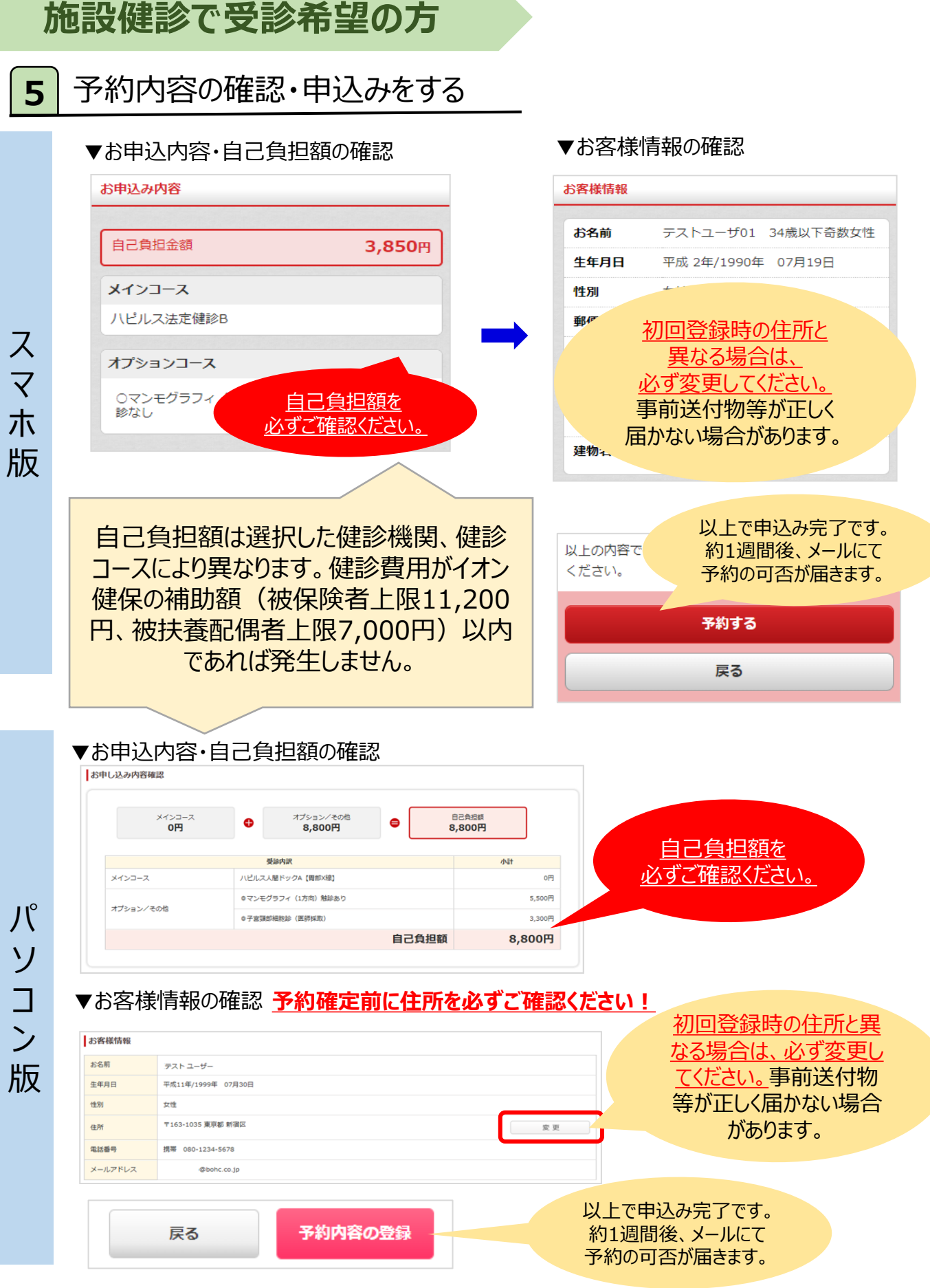

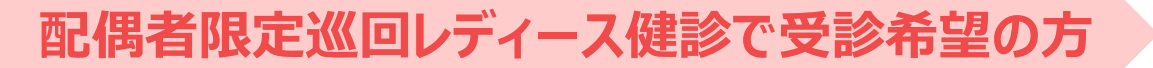

### 巡回レディース健診 ※女性限定

女性特有の様々な病気の発見やお悩みを解消! 女性を対象とした健診を全国各地で実施しておりますので、 ぜひこの機会をご活用ください。

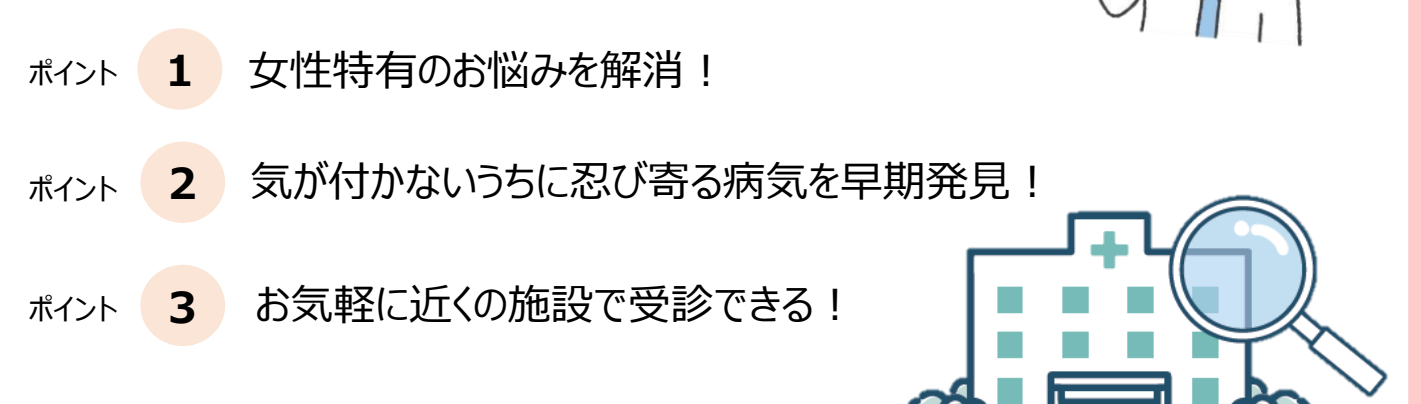

## 【検査コース・オプション】

|             | 内容                                            | 自己負担額<br>(税込)                      |
|-------------|-----------------------------------------------|------------------------------------|
| 基本検査        | 身体計測・血圧測定・問診/診察・胸部X線検査<br>尿検査・心電図検査・血液検査・血糖検査 | 3,900円<br>※健保補助7,000円<br>充当後の自己負担額 |
|             | 胃部X線検査(間接撮影)                                  | 5,000円                             |
|             | 便潜血検査2回法                                      | 1,500円                             |
| オプション<br>項目 | 子宮頚部細胞診(医師採取)                                 | 5,500円                             |
|             | 乳房超音波検査                                       | 5,500円                             |
|             | マンモグラフィー検査(2方向)                               | 6,600円                             |

申込方法は次ページ

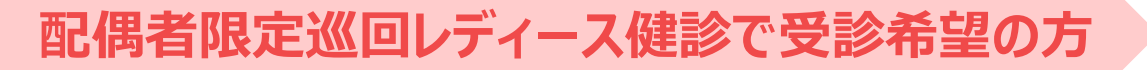

## 1 トップページで「巡回レディース健診で受診の方」を選択する

### 配偶者限定巡回レディース健診で受診の方

### 2 予約したい健診会場・日程を選択する

ご希望のエリアや受診期間でキーワード検索にて健診会場・日程を検索し、 内容を確認して予約してください。※申込期限は受診希望月の2か月前の20日まで

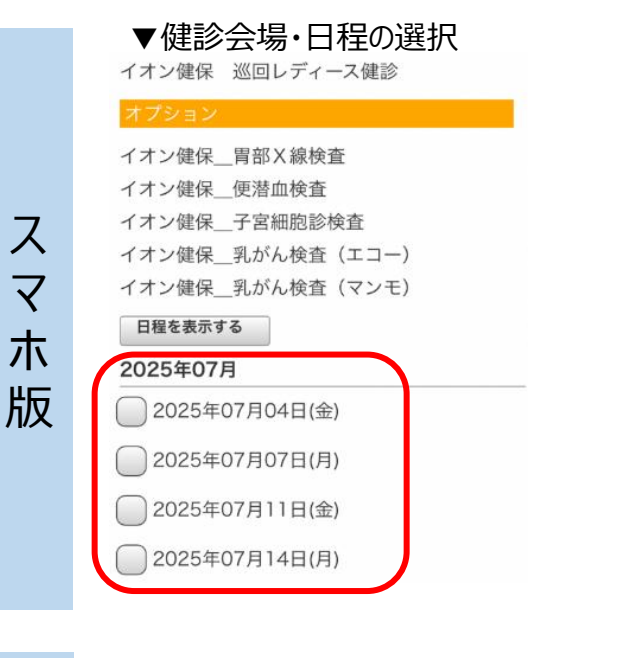

#### ▼健診会場・日程の選択

パ

ソコン

版

| EPH: 4070 | 随机幌巾日  | 石区本型通3 JE        | 1用2- | 13                |       |                |
|-----------|--------|------------------|------|-------------------|-------|----------------|
| クセス:地下    | 鉄「白石駅  | 」より徒歩10分         | 駐車   | 同場:有(100台)、無料     | 4     |                |
| 受診可能 儲計   | シース    |                  |      |                   |       |                |
| X-ECTX    | Ľ.     | 巡回健診(35歳以        | E)   |                   |       |                |
| 309ab     | 1      | ABC健診<br>マンモグラフィ | 8    | 子宮頭部細胞診<br>胃部X線検査 | _я    | 房エコー           |
| 奥施日       |        |                  |      |                   |       |                |
|           | [定員超過] | 2023年07月03日(     | 月)   | [定員超過] 2023年07月   | 07日(1 | È)             |
| 2023年07月  | 0 2023 | 年07月10日(月)       |      | 2023年07月14日(金)    | 0     | 2023年07月21日(金) |
|           | □ 2023 | 年07月24日(月)       | 0    | 2023年07月31日(月)    |       |                |
| 2022/2028 | 2023   | 年08月04日(金)       | 0    | 2023年08月07日(月)    | 0     | 2023年08月18日(金) |
| 20234-007 | 2023   | 年08月21日(月)       | ۵    | 2023年08月25日(金)    |       | 2023年08月28日(月) |
| 2022年00月  | 2023   | 年09月01日(金)       |      | 2023年09月04日(月)    |       | 2023年09月11日(月) |
| 2023-03/9 | □ 2023 | 年09月15日(金)       | 0    | 2023年09月25日(月)    | 0     | 2023年09月29日(金) |
| 2022年10月  | 2023   | 年10月02日(月)       |      | 2023年10月06日(金)    |       | 2023年10月13日(金) |
| 2023+10/3 | □ 2023 | 年10月16日(月)       |      | 2023年10月23日(月)    | ٥     | 2023年10月27日(金) |
| 2023年11月  | □ 2023 | 年11月06日(月)       |      | 2023年11月10日(金)    | 0     | 2023年11月17日(金) |
| 2023-1179 | 2023   | 年11月20日(月)       |      | 2023年11月24日(金)    |       | 2023年11月27日(月) |
| 2022/12/2 | □ 2023 | 年12月04日(月)       |      | 2023年12月08日(金)    |       | 2023年12月11日(月) |
| 2023年12月  | 0 2023 | 年12月15日(金)       |      | 2023年12月18日(月)    |       |                |

#### ▼選択内容の確認

| 受診希望会場・日程          |        |
|--------------------|--------|
| メインコース             |        |
| イオン健保 巡回レディース健診    |        |
| [1] 受診希望情報         | 日程をクリア |
| 会場:健診センター診療所       |        |
| 受診日:2025年09月05日(金) |        |
| [2] 受診希望情報         | 日程をクリア |
| 会場:健診センター診療所       |        |
| 受診日:2025年12月05日(金) |        |
| [3] 受診希望情報         | 日程をクリア |
| 会場:健診センター診療所       |        |
| 受診日:2026年01月30日(金) |        |
| 予約する               |        |

### ▼選択内容の確認

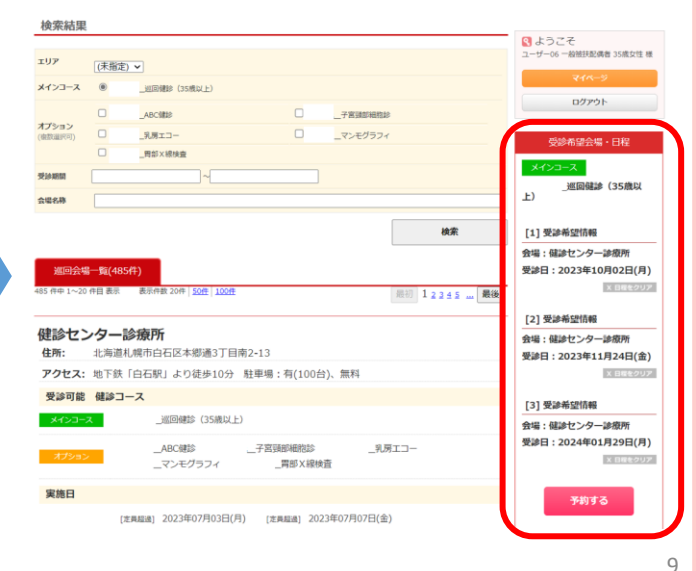

# 配偶者限定巡回レディース健診で受診希望の方

3 検査項目を選択する

#### ▼「予約する」を押下すると、右側の料金確認画面に遷移します。

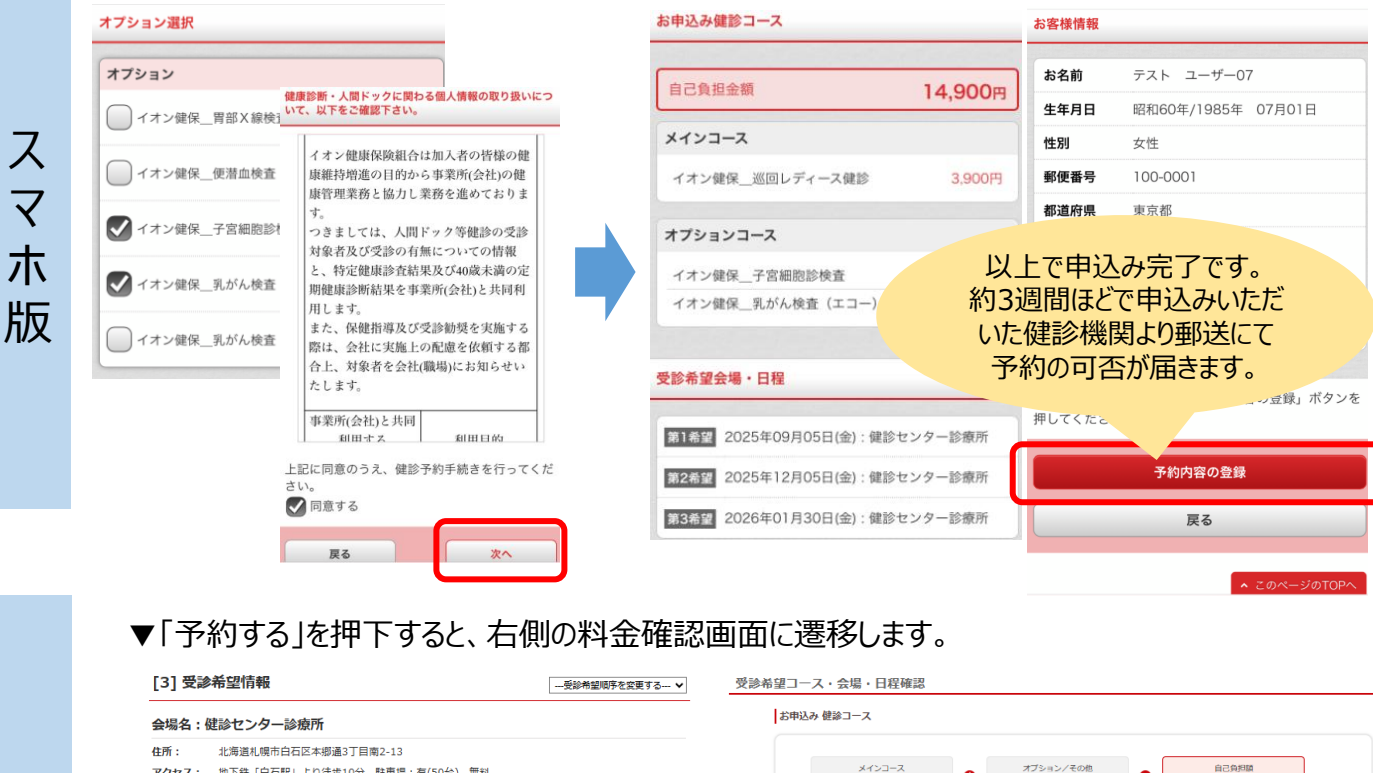

パソコン版

#### アクセス: 地下鉄「白石駅」より徒歩10分 駐車場:有(50台)、無料 • -16 000円 3 900円 12 100円 健診コース: イオン健保 巡回レディース健診 受診内訳 受診日: 2025年11月10日(月) メインコース イオン健保 巡回レディース健然 3.900円 イオン健保 子宮細胞絵検査 5.500m オプション選択 オゴションノネの他 イオン健保 乳がん検査(マン干) 6.600m □ イオン健保 \_ 胃部X線検査 □ イオン健保 使潜血検済 自己負担額 16,000円 オブション ■ イオン健保 子宮細胞絵検査 □ イオン健保 乳がん検査 (エコー) ■ イオン健保\_乳がん検査(マンモ) 健康診断・人間ドックに関わる個人情報の取り扱いについて、以下をご確認下さい。 受診希望会場·日程 1.【事業所(会社)と健康保険組合間】 受診日 イオン健康保険組合は加入者の皆様の健康維持増進の目的から事業所(会社)の健康管理業務と協力し業務 を進めております。 第1希望 健診センター診療 2025年07月04日(金 つきましては、人間ドック等健診の受診対象者及び受診の有無についての情報と、特定健康診査結果及び 第2希望 健診センター診療所 2025年08月04日(月) 40歳未満の定期健康診断結果を事業所(会社)と共同利用します。 また、保健指導及び受診勧奨を実施する際は、会社に実施上の配慮を依頼する都合上、対象者を会社(職 第3希望 健診センター診療用 2025年11月10日(月) 場)にお知らせいたします。 事業所(会社)と共同利用する お客様情報 利用目的 個人情報の項目 お名前 テスト ユーザー07 (テスト ユーザー) 保険証の記号・番号、氏名、生年月日、性別、補助 生年月日 昭和60年/1985年 07月01日 金支払日、受診日、所属部署、特定健診結果、特定 従業員(加入者)の健康管理業務を事業所(会社)と協 健診結果により保健指導及び受診勧奨対象者となっ 力して効果的・効率的に進めるため 性別 た場合は対象者であること 〒100-0001 東京都 千代田区千代田 住所 変更 法定外項目を事業所(会社)の健診の一部として実施 南結晶号 携带 090-9999-9999 上の項目に加え、当健康保険組合の人間ドック等健 する場合の受診案内・補助金支払業務、受診状況・ 医病費分析室の事業を回答に進めるため 診補助制度で実施する検査(法定外項目)の結果 メールアドレス m.tateishi@benefit-one.co.jp 上記に同意のうえ、健診予約手続きを行ってください。 図 同意する 夏る この内容で申請する 予約する 戻る 以上で申込み完了です。 約3週間ほどで申込みいただ いた健診機関より郵送にて 予約の可否が届きます。

## 任意の病院で受診済みの方(申請書の印刷)

※2024年度と申請方法が変更になっておりますので、ご注意ください。

### «注意事項» ※必ずお読みください。

任意の病院(健保委託先提携外健診機関)で受診する場合、 以下の申請条件を満たさなければ、補助対象に該当しません。 事前に以下を確認のうえ受診してください。 ①受診する健診に「特定健康診査」が含まれていること ②「受診者名」と「健診費用であること」が明記された領収書が発行できること

トップページで「任意の病院で全額自己負担で健診を受診した方 (事後健保申請書類の印刷はこちら)」を選択する

任意の病院で全額自己負担で健診を受診した方(事後健保申請書類の印刷はこちら)

## 2 申請書類を印刷する

「イオン健保補助金申請」より「補助申請」を選択し、補助申請ボタンをクリック後、 申請書類をダウンロードする。

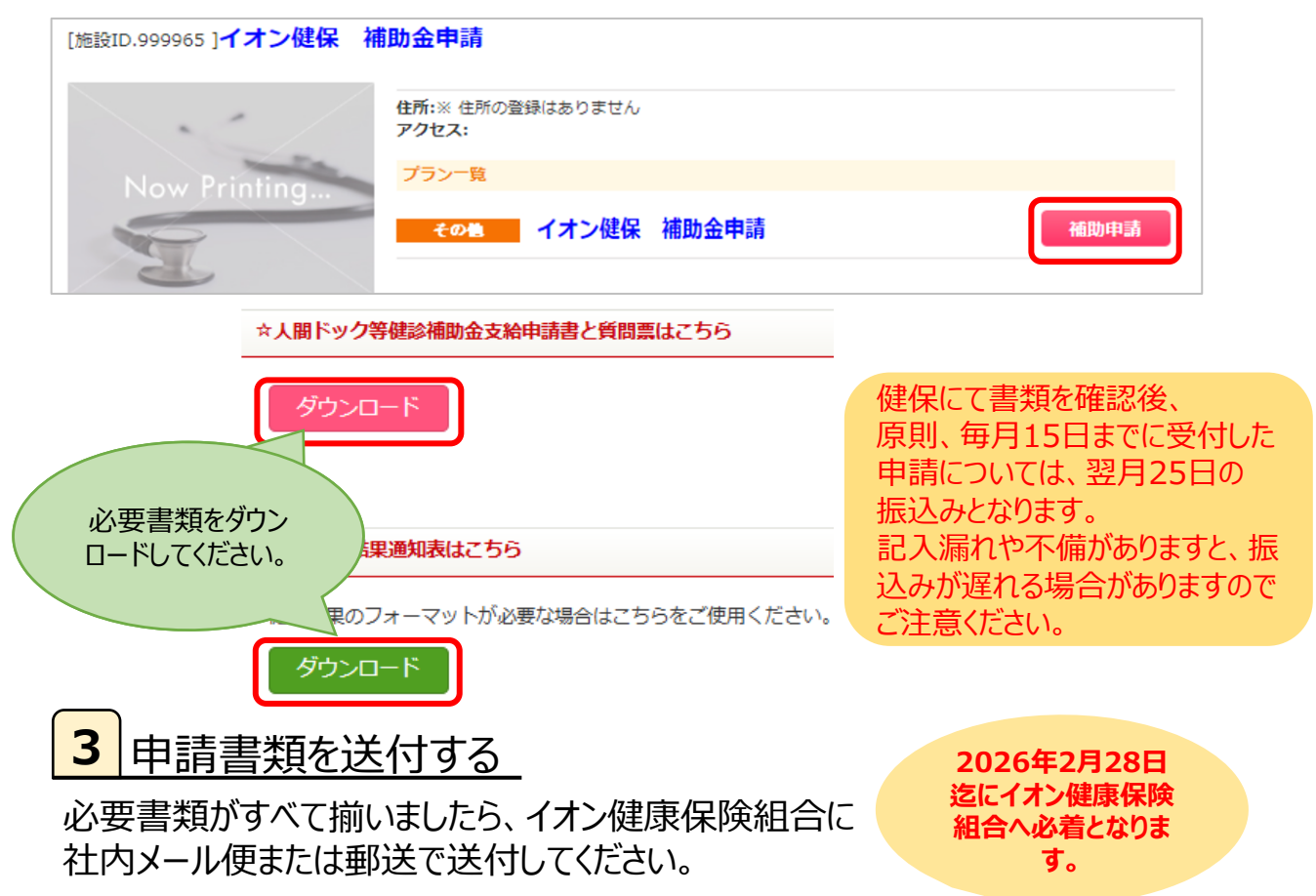

## ID・パスワードを忘れてしまったら(パスワードの変更方法)

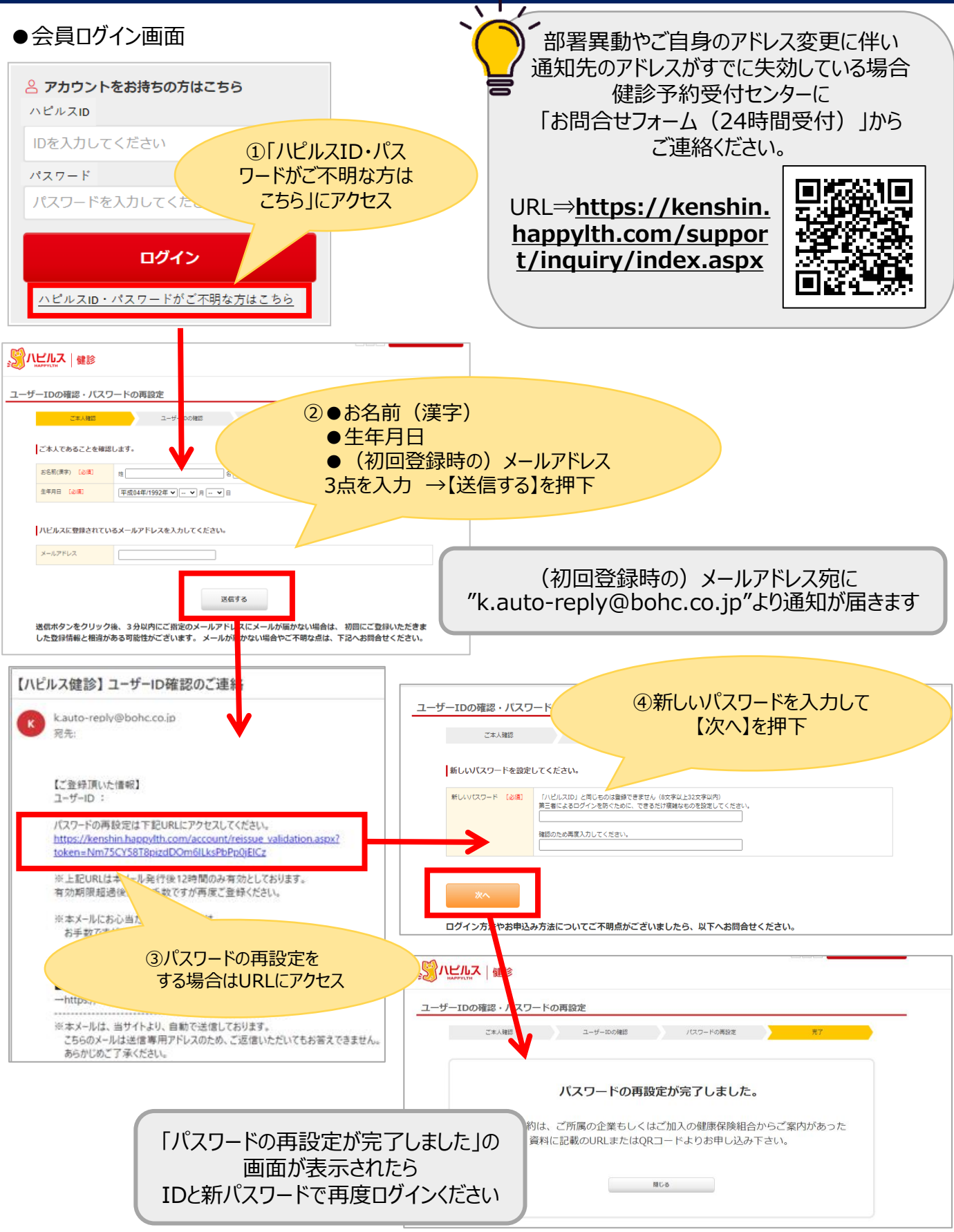

## 予約の変更・キャンセル方法 ※受診日確定後

| こんなとき              | どうする ?                                                            | 連絡方法                  |
|--------------------|-------------------------------------------------------------------|-----------------------|
|                    | 【受診日7日前までのキャンセルについて】                                              | 健診機関                  |
| 予約キャンセル            | ご自身にて <mark>直接健診機関ヘキャンセルの連絡</mark> を行ってください。<br>ー                 | 電話                    |
|                    | ▼<br>ハピルス健診WEBサイトにログインし、<br>「マイページ」の該当予約情報にある「詳細を確認」ボタンをクリック<br>▼ | ▼                     |
|                    | 、<br>ページ下部の「 <del>キャンセル</del> 」ボタンをクリック                           | <b>WEB</b><br>(キャンセル) |
|                    | 【受診日7日前までの日程変更について】                                               | 健診機関                  |
| 又约亦五               | ご自身にて <mark>直接健診機関へ日程変更の連絡</mark> を行ってください。<br>▼                  | 電話                    |
|                    | ・<br>ハピルス健診WEBサイトにログインし、                                          | ▼                     |
| ・日程変更のみ            | 「マイページ」の該当予約情報にある<br>「詳細を確認」 ボタンをクリック                             | ハピルス                  |
|                    | ▼<br>ページ下部の「日程変更をする」ボタンから申請をお願いします。                               | <b>WEB</b><br>(日程変更)  |
|                    | 【受診日7日前までのその他変更(日程変更以外)について】                                      |                       |
|                    | ご自身にて <mark>直接健診機関へキャンセルの連絡</mark> を行ってください。                      |                       |
| 予約変更               | ▼<br>ハピルス健診WEBサイトにログインし、                                          | 健診機関                  |
| ・健診機関の             | マイページ」の該当予約情報にある<br>「詳細を確認」 ボタンをクリック                              | 電話                    |
| 変更                 | ▼<br>ページ下部の「キャンセル」ボタンをクリック                                        | ▼                     |
| ・コース、              | ▼ ハピルストップ画面の「予約はこちらから」より                                          | ハピルス                  |
| オノションの変更           | 希望の健診機関・受診日を選択し                                                   | WFB                   |
|                    | 用度お申込みくたさい。                                                       | (キャンセル&予約)            |
|                    | ▲ず健診予約受付センターへ連絡してください。<br>●                                       |                       |
|                    |                                                                   | 健診機関                  |
| 受診日                | ご自身にて <mark>直接健診機関へ変更・キャンセルの連絡</mark> を行ってください。                   | 電話                    |
| 6日則以降の<br>変更、キャンセル | ▼<br>健診予約受付センター(0800-2227-510)にご連絡ください。                           | ハピルス                  |
|                    |                                                                   | 電話                    |

※受診日確定前の変更・キャンセルは、健診予約受付センターにご連絡ください 株式会社ベネフィット・ワン 健診予約受付センター TEL:0800-2227-510

受付時間:10時~18時/日祝・年末年始を除く